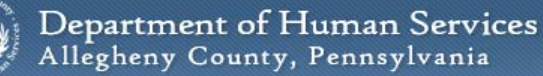

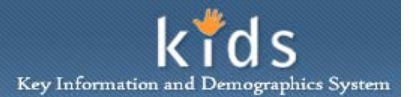

## **CYF Assessment Provider Involvement – Job Aid**

The Assessment Provider Involvement screen is used to create a new Provider Involvement or to close an existing Provider Involvement. Once the Provider Involvement has been created, this screen is used to create a new CANS/ANSA Assessment or view an existing CANS/ANSA Assessment.

Assessment Provider Involvement screen – Provider Involvement List section

| EAST CANS/AN              |                                                             |               |                      |                      |            | <u>Help</u> <u>Close</u>             |
|---------------------------|-------------------------------------------------------------|---------------|----------------------|----------------------|------------|--------------------------------------|
|                           | ISA Assessment History Reports                              |               |                      |                      |            |                                      |
| zer Focus History         | * Denotes Mandatory Fields                                  | ement         |                      |                      |            |                                      |
| ame:<br>Cameron Small-PAD | Provider Involvement List                                   |               |                      |                      |            |                                      |
| ype:                      | Provider Name                                               |               | Assessor             | Start Date           | End Date   | Office                               |
| ame:                      |                                                             |               |                      | 6/20/2013            |            | Children Youth and Family            |
| D;                        |                                                             |               |                      |                      |            |                                      |
| D1                        | New Close Edit Sta                                          | irt Date      | Z                    |                      |            |                                      |
| D:                        | New Close Edit Sta                                          | art Date      |                      |                      |            |                                      |
| D:                        | New Close Edit Sta<br>Assessment List                       | Assessor Name | Y<br>Assessment Date | Assessment           | Status Pro | ojected Reassessment Date            |
| D:                        | New Close Edit Sta<br>Assessment List<br>CANS Comprehensive | Assessor Name | Assessment Date      | Assessment<br>Active | Status Pro | ojected Reassessment Date<br>28/2013 |

- 1. Log on to the KIDS Application.
  - **a.** https://kids.county.allegheny.pa.us/kids
- 2. Click on the My Active Services link on the Left Pane > Organizer tab.
- 3. Click on the *Placement* tab to view assigned Placement services.
- 4. Select a case in the Cases grid.
- 5. Click the **[Show]** button to bring the case in to focus.
- 6. Navigate to the CANS/ANSA portal.
  - a. Case > Case Plan > Assessment > CANS/ANSA
- 7. The splash screen of the DHS Assessment Tool application will be displayed in a new window.
- 8. Navigate to the Assessment Provider Involvement screen.

## a. Assessment > CANS/ANSA

- 9. In the *Provider Involvement List*, click the **[New]** button to create a new *Assessment Provider Involvement* by completing the *New Provider Involvement* pop-up.
  - *i.* TIP: Only one Provider Involvement can be active at a time.

| New Provider Involvement pop-up |                                                              |  |  |  |
|---------------------------------|--------------------------------------------------------------|--|--|--|
|                                 | New Provider Involvement<br>Provider Involvement Start Date: |  |  |  |
|                                 | Program Office:                                              |  |  |  |
|                                 | ▼                                                            |  |  |  |
|                                 | Save Cancel                                                  |  |  |  |

- 1. Enter the *Provider Involvement Start Date*.
- 2. Select the Program Office.
- 3. Click the [Save] button.

## Assessment Provider Involvement screen – Assessment List section

- 1. Create the *Provider Involvement* record.
- 2. Click the **[New]** button to create a new CANS Assessment or the **[Show]** button to view an existing CANS Assessment.

| Closing a Provider Involvement |                                |  |  |  |
|--------------------------------|--------------------------------|--|--|--|
|                                | Close Provider Involvement     |  |  |  |
|                                | Provider Involvement End Date: |  |  |  |
|                                |                                |  |  |  |
|                                | Close Cancel                   |  |  |  |

- 1. Navigate to the *Assessment Provider Involvement* screen by following the steps described in the 'Assessment Provider Involvement screen – Provider Involvement List section' area of this Job Aid.
- 2. In the *Provider Involvement List* section, click the **[Close]** button.
- 3. On the *Close Provider Involvement* pop-up enter the *Provider Involvement End Date*.
- 4. Click the [Close] button.
  - *i.* TIP: Closing the Provider Involvement will not remove the child from the placement or remove the child from the KIDS Active Services screen.
  - *ii.* TIP: Closing the Assessment Provider Involvement will remove the child from a worker's My Assignments list in the DHS Assessment Tool application only.

## For more information...

For assistance, please contact the Allegheny County Service Desk at <u>servicedesk@alleghenycounty.us</u> or 412-350-4357 (Option 2 for DHS). To access the Self Service Tool go to <u>http://servicedesk.alleghenycounty.us</u>.

This Job Aid and additional user materials are located on the DHS Amazon site at http://dhswbt.s3.amazonaws.com/KIDSJobAids/index.html.